## Create a Raffle Item

Last Modified on 08/26/2022 11:59 am EDT

Offer opportunities or a chance to win without the need for paper tickets or ticket sellers. Raffle items appear on the Items page and can be included in the **Home** page order form for point of sale purchases. Visit Sell Raffle Items from the Order Form to learn more.

Note: The 'Raffle' label can be modified. To learn more visit Change Raffle Labels.

## To create

- 1. Go to **Dashboard** > **Items** container > **More** button ("...").
- 2. Click Create New Item.
- 3. Select **Raffle** from the **Type** dropdown.
- 4. Complete the **New Item Form**.
  - If the starting number is left blank, number assignments will start at 'l'.
- 5. When you've finished, click **Save**.

**Note:** Fair market value (FMV) is not available on Raffle items. Neither the purchase of a raffle ticket nor winning is tax-deductible.

| Smart by Corr          | nmunity Brands NYC              |           |                                          |                    |                                               |                             |
|------------------------|---------------------------------|-----------|------------------------------------------|--------------------|-----------------------------------------------|-----------------------------|
| HBOARD                 | SETTINGS USERS                  | TICKETS   | ITEMS DISPLAYS                           | MESSAGES ADS       | REPORTS HELP                                  | ANNE #2                     |
| ope for a C            | ure<br>m                        |           |                                          |                    |                                               | \$18,271.0<br>TOTAL REVENUE |
| SITE 🥹                 |                                 |           | USERS 0                                  |                    | ITEMS 0                                       | •••                         |
| Website URL            | producttraining.gives           | smart.com | 5<br>CHECKED IN                          | 62<br>TOTAL USERS  | 64<br>TOTAL ITEMS                             | 46<br>ITEMS - NO ACTIVITY   |
| SMS                    | text producttraining<br>(SMART) | to 76278  | ТҮРЕ                                     | CHECKED IN TOTAL   | ТУРЕ                                          | TOTA                        |
|                        | Live                            |           | Campaign Assistant                       | 0 0                | Auction Items                                 | 3                           |
| Site Status            | 52827                           |           | Campaign Admin<br>GiveSmart<br>Volunteer | 0 0<br>0 27<br>0 1 | Instant Items<br>Live Items<br>Dongtion Items | 1                           |
| Site Status<br>Site ID |                                 |           | Dener                                    | 5 34               | Vote Items                                    |                             |

**Tip:** Purchasers are assigned a unique entry number. Numbers begin with the number set in the **Starting Number** field in the Item form. For multiple raffles, adjust the **Starting Number** field for each to show the specific raffle.